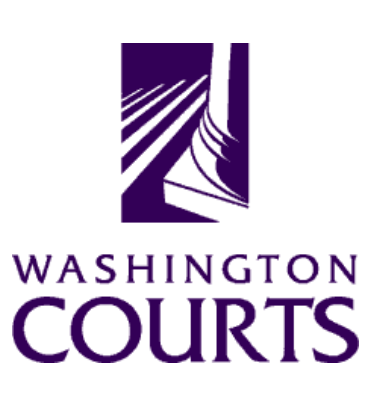

### Judicial Information System Committee (JISC)

Friday, October 23, 2020 (10:00 a.m. – 11:30 a.m.)

**Register in advance for this meeting:** 

October 23<sup>rd</sup> JISC Meeting Registration Link

Once registered, you will receive a confirmation email with details on how to join the meeting. Additional Zoom tips and instructions may be found in the meeting packet.

| AGENDA |                                                                                                    |                                                                                                    |               |       |
|--------|----------------------------------------------------------------------------------------------------|----------------------------------------------------------------------------------------------------|---------------|-------|
| 1.     | Call to Order<br>a. Introductions<br>b. Approval of Minutes                                                                                                    | Justice Madsen, Chair                                                                                                    | 10:00 – 10:05 | Tab 1 |
| 2.     | Introduction of Mr. Rob Eby, ISD Architecture and Strategy Manager                                                                                                    | Ms. Vonnie Diseth, ISD Director /<br>CIO                                                                                                    | 10:05 – 10:10 |       |
| 3.     | Equipment Replacement Workgroup for Future Biennia                                                                                                    | Justice Madsen, Chair                                                                                                    | 10:10 – 10:20 |       |
| 4.     | JIS Budget Update<br>a. 19-21 Budget Update<br>b. Revenue Outlook Update                                                                                                    | Mr. Ramsey Radwan, MSD Director                                                                                                    | 10:20 – 10:45 | Tab 2 |
| 5.     | Juvenile Mental Health Reporting – ITG 270 (MH-JDAT)a. IT Governance Overviewb. Juvenile Mental Health Reporting Request<br>Overviewc. DECISION POINT: Approval and<br>Prioritization of ITG 270 | Ms. Vicky Cullinane, Business<br>Liaison<br>Mr. Scotty Jackson, Business<br>Owner<br>Mr. David Reynolds, Juvenile Court<br>Administrator, Whatcom County | 10:45 – 11:15 | Tab 3 |
| 6.     | Committee Reports<br>Data Dissemination Committee (DDC)                                                                                                    | Judge J. Robert Leach, Chair                                                                                                    | 11:15 – 11:25 | Tab 4 |
| 7.     | Meeting Wrap Up                                                                                                    | Justice Madsen, Chair                                                                                                    | 11:25 – 11:30 |       |
| 8.     | Informational Materials<br>a. Board for Judicial Administration (BJA)<br>Meeting Minutes<br>b. ITG Status Report                                                                                 |                                                                                                    |               | Tab 5 |

Persons with a disability, who require accommodation, should notify Anya Prozora at 360-705-5277 or <u>Anya.Prozora@courts.wa.gov</u> to request or discuss accommodations. While notice 5 days prior to the event is preferred, every effort will be made to provide accommodations, as requested.

# **Future Meetings:**

2020 – Schedule

December 4, 2020

# October 23<sup>rd</sup> Judicial Information System Committee (JISC) Meeting

- All audio has been muted.
- Anya Prozora will start the meeting with roll call and audio will be turned on.
- Please mute your audio after roll call.
  - Feel free to unmute yourself if you have a question but please turn on mute once you are finished.
- Please leave your video feed turned off for the duration of the meeting.
- Zoom allows you to hide non video participants should you wish generally in "More" option on mobile devices or "..." next to a non video participant or in your video settings on a PC.
- If you join the meeting late please wait until you are asked to be identified.

## **JISC Zoom Meeting Instructions**

#### When: October 23, 2020, 10:00 AM Pacific Time

#### Register in advance for this meeting:

October 23rd JISC Meeting Registration Link

# After registering, you will receive a confirmation email containing information about joining the meeting.

- In order to attend the Judicial Information System Committee (JISC) meeting you will be <u>required</u> <u>to register in advance</u>.
- After registration you will receive an email with your options to attend the meeting.
- You can attend via a computer, cellphone, or tablet
- All video should be disabled except for the JISC Chair, Vice Chair, and the presenters (*please* <u>do not turn on your video feed during the meeting</u>)
- You can use the audio from your laptop, cellphone and tablet or use the dial in numbers provided in the registration email
- It is recommended you download the Zoom app for the best experience viewing the meeting materials
- You do not have to sign in to join the meeting Click "not now" if prompted
- Once you have entered in the required information you will be placed on hold until admitted into the meeting.
- 1. Attendance via laptop Using your laptop microphone and speakers
  - a. Click on "Click Here to Join"
  - b. Click "Open Zoom" or Cancel and Click "join browser" at the bottom of the screen
  - c. Enter the meeting password from the registration email
  - d. Laptops will generally ask to test your computer audio and microphone.
  - e. Once you have confirmed your audio and microphone work you can close this window and wait for the meeting to start
  - f. Once you have been admitted to the meeting you can choose to join with your Computer Audio or Phone Call
  - g. Choose Computer Audio if your sound settings you tested worked
  - h. Choose Phone Call
  - i. Choose one of the numbers provide
  - j. When prompted enter the meeting ID
  - k. When prompted enter your **unique** participant ID
  - I. **IF** prompted enter the meeting password (you may not be prompted to do this)
  - m. Confirm you want to join with dial in rather than computer audio
- 2. Attendance via Desktop (No computer audio) Using the dial in conference number
  - a. Click on "Click Here to Join"
  - b. Click "Open Zoom" or Cancel and Click "join browser" at the bottom of the screen
  - c. Enter the meeting password from the registration email
  - d. Choose "Phone Call" if prompted on the next screen
  - e. Choose one of the numbers provide
  - f. When prompted enter the meeting ID
  - g. When prompted enter your unique participant ID
  - h. **IF** prompted enter the meeting password (you may not be prompted to do this)

#### 3. Attendance via cellphone/tablet – Download the Zoom app for IOS or Android

- a. Make note of the password prior to clicking on the link from your phone or tablet
- b. Click on "Click Here to Join"
- c. Choose Zoom if the app does not automatically open
- d. Enter the meeting password
- e. Wait to be admitted to the meeting
- f. IF not prompted once admitted to the meeting Click "Join Audio" at the bottom of the screen and choose "Call via Device Audio" (IOS users may see a different set up choose "Call using Internet Audio" if given the option)
- g. At the bottom of the screen you will have the option to unmute yourself
- h. If you wish to view the meeting on your phone/tablet **only** and choose to use your cell phone for audio, then choose the dial in option for Android or IOS and follow the steps in **#2 d through h above.**
- i. If the audio and other options disappear, tap the screen and they will be available to edit

#### 4. Attend via Dial in only

- a. Choose one of the Telephone numbers listed on your registration email
- b. Enter the Meeting ID when prompted
- c. Enter # at the next prompt (you will **not** have a Participant ID when attending via telephone only
- d. Enter the meeting Password when prompted
- e. Wait to be admitted into the meeting

#### Below is a helpful YouTube tutorial on joining a Zoom Meeting.

https://www.youtube.com/watch?v=hlkCmbvAHQQ&feature=youtu.be